## **CONFIGURATION IMAP OUTLOOK 2013 2016**

## COMPATIBILITÉ

2. Choi

Les protocoles de communication étant différents, nous ne pouvons garantir la compatibilité qu'avec Outlook pour Windows.

BlueMind n'est ainsi pas compatible avec les versions d'Outlook pour MacOS.

## CONFIGURATION DU COMPTE IMAP

La configuration d'un compte IMAP dans Outlook 2013/2016 se fait en quelques étapes :

 Lors du 1er démarrage, Outlook propose la création d'un nouveau compte. S'il est déjà installé avec un compte utilisateur et son compte de courrier, passer simplement par le menu Fichier > Informations > Ajouter un compte

| Informations<br>Ouvrir et<br>exporter | Informations sur le compte<br>Aucun compte n'est disponible. Ajoutez un compte de messagerie pour pouvoir ac<br>conctionnalités.<br>Ajouter un compte | Ctiver d'aut |
|---------------------------------------|----------------------------------------------------------------------------------------------------|--------------|
| nfiguration manuelle en cochant la    | case idoine puis cliquer sur «Suivant»<br>e messagerie                                                                                                |              |
| Configuration de compte               | automatique                                                                                                    | Ϋ́           |
|                                       |                                                                                                    |              |
| No <u>m</u> :                         | Exemple : Barbara Sankovic                                                                                                    |              |
| <u>A</u> dresse de messagerie :       | Evemple : harbara@contoso.com                                                                                                    |              |
| Mot <u>d</u> e passe :                |                                                                                                    |              |
| Confirmer le mo <u>t</u> de passe     | :                                                                                                    |              |
|                                       |                                                                                                    |              |
|                                       |                                                                                                    |              |
|                                       |                                                                                                    |              |
| Configurer manuellement le            | s paramètres du serveur ou les types de serveurs supplémentaires                                                                                      |              |

3. Choisir le service de messagerie «POP ou IMAP»

| Airstan annata                                                                                                    |
|----------------------------------------------------------------------------------------------------|
| Ajouer un compte                                                                                                    |
| Choisir un service                                                                                                    |
| 4                                                                                                    |
| <u>M</u> icrosoft Exchange Server ou un service compatible                                                                                         |
| Se connecter à un compte Exchange pour accéder aux courriers électroniques, aux calendriers, aux contacts, aux tâches et à la<br>messagerie vocale |
| Service compatible Outlook.com ou Exchange <u>A</u> ctiveSync                                                                                      |
| Se connecter à un service comme Outlook.com pour accéder à la messagerie électronique, aux calendriers, aux contacts et aux<br>tâches              |
| © POP ou IMAP                                                                                                    |
| Se connecter à un compte de messagerie POP ou IMAP                                                                                                 |
|                                                                                                    |
|                                                                                                    |
|                                                                                                    |
|                                                                                                    |
|                                                                                                    |
|                                                                                                    |
|                                                                                                    |
|                                                                                                    |
|                                                                                                    |
| < <u>P</u> récédent Suivant > Annuler                                                                                                    |

4. Renseigner les paramètres d'accès à la messagerie

1

- Choisir IMAP en Type de compte
   Ne pas tester les paramètres du compte maintenant mais configurer des paramètres supplémentaires.

| Paramètres de compte POP et IMA<br>Entrez les paramètres du serveur de | P<br>messagerie pour votre compte. |                      |                       |                   | Ì      |
|------------------------------------------------------------------------|------------------------------------|----------------------|-----------------------|-------------------|--------|
| Informations sur l'utilisateur                                         |                                    |                      |                       |                   |        |
| Vot <u>r</u> e nom :                                                   | Jean Dupont                        |                      |                       |                   |        |
| <u>A</u> dresse de messagerie :                                        | j.dupont@blue-mind.loc             | Courrier à conserver | en mode hors 1        | mois              |        |
| Informations sur le serveur                                            |                                    | 0                    |                       |                   |        |
| Type de compte :                                                       | IMAP 💌                             |                      |                       |                   |        |
| Serveur de messager <u>i</u> e entrant :                               | bm-for-outlook.blue-mind.loc       |                      |                       |                   |        |
| Serveur de m <u>e</u> ssagerie sortant (SMTP) :                        | bm-for-outlook.blue-mind.loc       |                      |                       |                   |        |
| Informations de connexion                                              |                                    |                      |                       |                   |        |
| Nom d' <u>u</u> tilisateur :                                           | j.dupont@blue-mind.loc             |                      |                       |                   |        |
| Mot <u>d</u> e passe :                                                 | *****                              |                      |                       |                   |        |
| Mémoriser I                                                            | e mot de passe                     |                      |                       |                   |        |
| Exiger l'authentification par mot de<br>lors de la connexion           | passe sécurisé (SPA)               |                      | Param <u>è</u> tres s | upplémentaires    |        |
|                                                                        |                                    |                      | < <u>P</u> récédent   | <u>S</u> uivant > | Annule |

- Le nom est libre, c'est celui qui apparaîtra dans les messages sortant de l'utilisateur.
  L'adresse de messagerie est celle paramétrée par l'administrateur BlueMind
  Les serveurs de courriers entrant et sortants doivent vous être indiqués par votre administrateur, il sont en général de la forme <nom-serveur>.domaine.com
  Le nom d'utilisateur doit être le nom d'utilisateur complet <u>avec le domaine</u>.
  Le mot de passe est le mot de passe qui a été fourni par l'administrateur et permet de se connecter à BlueMind.

 Cliquer sur «Paramètres supplémentaires» et aller dans l'onglet «Serveur sortant» Cocher «Mon serveur sortant (SMTP) requiert une authentification» et choisir «Utiliser les mêmes paramètres que mon serveur de messagerie entrant»

| Paramètre    | s de messagerie Ir           | iternet                                         | <b>_</b> × |
|--------------|------------------------------|-------------------------------------------------|------------|
| Général      | Serveur sortant              | Options avancées                                |            |
| Mon          | serveur s <u>o</u> rtant (SN | MTP) requiert une authentification              |            |
| <u> U</u>    | tiliser les mêmes p          | aramètres que mon serveur de messagerie entrant |            |
| 0 <u>S</u> e | e connecter à l'aid          | e de                                            |            |
| N            | om d'utilis <u>a</u> teur :  |                                                 |            |
| M            | lot de <u>p</u> asse :       |                                                 |            |
|              |                              | ✓ Mémoriser le mot de passe                     |            |
|              | Exiger l'authenti            | fication par mot de passe sécurisé (SPA)        |            |
|              |                              |                                                 |            |
|              |                              |                                                 |            |
|              |                              |                                                 |            |
|              |                              |                                                 |            |
|              |                              |                                                 |            |
|              |                              |                                                 |            |
|              |                              |                                                 |            |
|              |                              |                                                 |            |
|              |                              |                                                 |            |
|              |                              |                                                 |            |
|              |                              |                                                 |            |
|              |                              |                                                 |            |
|              |                              |                                                 |            |
|              |                              |                                                 |            |
|              |                              |                                                 |            |
|              |                              | ОК                                              | Annuler    |

6. Aller à l'onglet «Options avancées»

Choisir Automatique dans «Utiliser le type de connexion chiffrée suivant»

Changer le port de «Serveur de courrier sortant(SMTP)» de 25 à 587 pour pouvoir envoyer des mails depuis l'extérieur de la société si votre fournisseur d'accès bloque le port 25.

| Paramètres de messagerie Internet                                                                                                    |
|----------------------------------------------------------------------------------------------------|
| Général Serveur sortant Options avancées                                                                                               |
| Numéros des ports du serveur                                                                                                    |
| Serveur entrant (IMAP) : 143 Par défaut                                                                                                |
| Utiliser le type de connexion chiffré <u>e</u> suivant : Aucun                                                                         |
| Serveur de courrier sortant (SMTP) : 587                                                                                               |
| Utiliser le type de connexion <u>c</u> hiffrée suivant : Automatique                                                                   |
| Délais du serveur                                                                                                    |
| Court Long 1 minute                                                                                                    |
| Dossiers                                                                                                    |
| Chemin d'accès au dossier <u>r</u> acine :                                                                                             |
| Éléments envoyés                                                                                                    |
| Ne pas enregistrer une copie des éléments envoyés                                                                                      |
| Éléments supprimés                                                                                                    |
| Marguer les éléments à supprimer, mais ne pas les déplacer automatiquement                                                             |
| Les éléments marqués pour être supprimés seront définitivement supprimés lorsque<br>les éléments de la boîte aux lettres seront vidés. |
| Vider les éléments en changeant de dossier en ligne                                                                                    |
|                                                                                                    |
|                                                                                                    |
|                                                                                                    |
|                                                                                                    |
| OK Annuler                                                                                                    |
|                                                                                                    |

7. Cliquer sur «OK» pour fermer la fenêtre des paramètre avancées puis cliquer sur «Suivant» afin de terminer la configuration en testant les paramètres de connexion. Si le certificat racine du serveur de messagerie n'est pas une autorité reconnue la fenêtre suivante peut apparaître. Cliquer sur "Oui"

| Tester les para   | mètres (                                           | du compte                                                                                                    |        |  |
|-------------------|----------------------------------------------------|----------------------------------------------------------------------------------------------------|--------|--|
| Test en cours p   | Test en cours 🕫 Avertissement de sécurité Internet |                                                                                                    |        |  |
|                   |                                                    | Le serveur auquel vous êtes connecté utilise un certificat de<br>sécurité impossible à vérifier.                                                    | Fermer |  |
| Tâches Erre       |                                                    | Une chaîne de certificats a été traitée mais s'est terminée par<br>un certificat racine qui n'est pas approuvé par le fournisseur<br>d'approbation. |        |  |
| Tâches<br>Connexi |                                                    | Afficher le certificat                                                                                                    |        |  |
| Envoi du          |                                                    | Voulez-vous continuer a utiliser ce serveur ?                                                                                                    |        |  |

Le compte est maintenant configuré et apparaît indépendamment des autres comptes et dossiers, avec son arborescence de dossiers 🖊 propre :

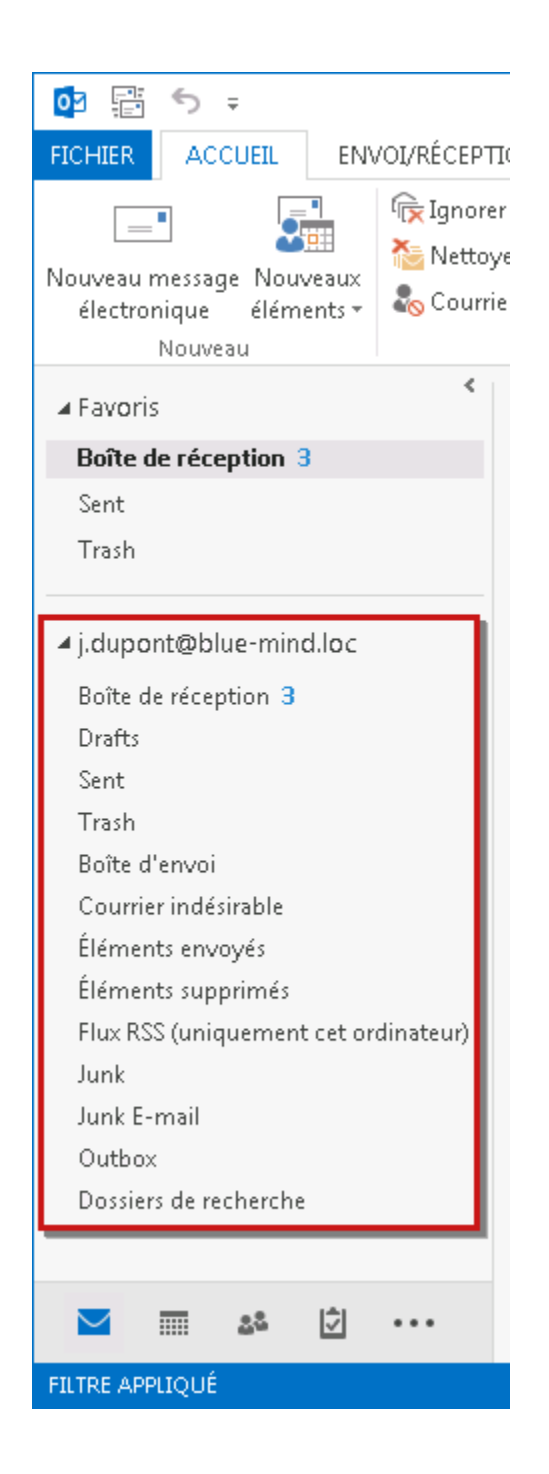

## SE CONNECTER À UNE BOÎTE PARTAGÉE

Par défaut, les boîtes aux lettres partagées avec un utilisateur sont affichées par Outlook 2013 dans ses dossiers si ces boites lui ont été partagées avant la création du compte. Pour modifier les dossiers affichés et faire apparaître de nouvelles boites partagées, il faut passer par la gestion des *Dossiers IMAP*.

Pour cela :

1. Faire un clic droit dans la barre latérale d'Outlook, au niveau du compte utilisateur, et choisir «Dossiers IMAP» dans le menu déroulant qui s'affiche :

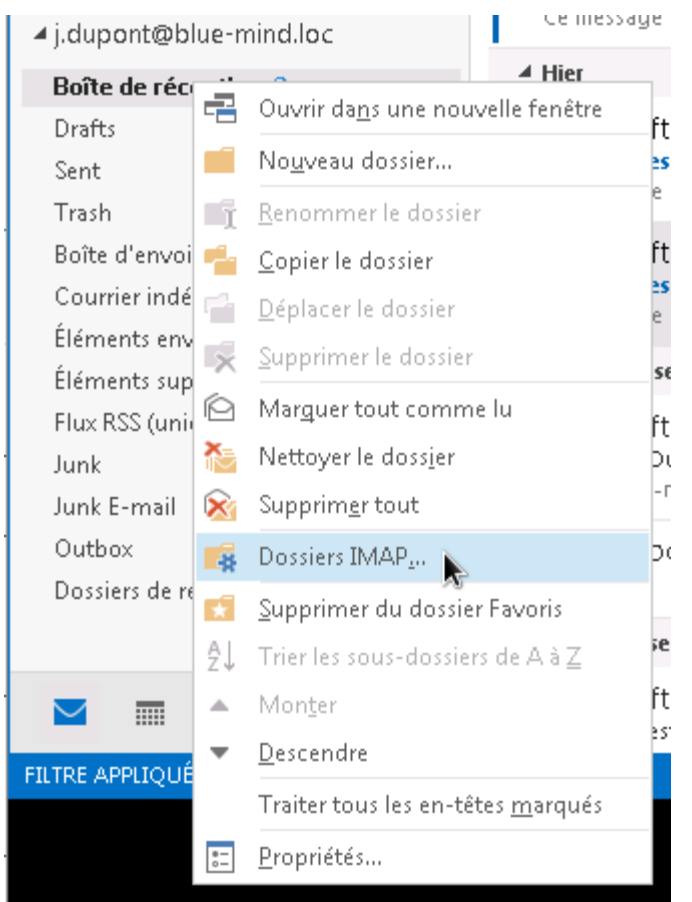

2. Dans la fenêtre de gestion des dossiers, cliquer sur le bouton «Requête» afin d'interroger le serveur et afficher les dossiers accessibles par l'utilisateur :

| Dossiers IMAP                                                                                       | ×                                 |
|----------------------------------------------------------------------------------------------------|-----------------------------------|
| Afficher les dossiers dont les noms contiennent :                                                   |                                   |
| Tous Avec abonnement                                                                                | Requête                           |
| Dossiers                                                                                            |                                   |
| < Cliquez sur bout. de requ. pour téléch. liste de dossiers corresp. >                              | S'abonner<br>Annuler l'abonnement |
| Lors de l'affichage de la hiérarchie dans Outlook, afficher seulement les dossiers o<br>abonnement. | iui font l'objet d'un             |
| OK                                                                                                  | nnuler Appliquer                  |

3. Les dossiers de l'utilisateur ainsi que ceux des boîtes partagées auxquelles il a accès s'affichent. Utiliser alors les boutons «S'abonner» et «Annuler l'abonnement» pour afficher ou non les dossiers souhaités :

| 🗀 Dossiers IMAP                                                                                                    | <b>—</b> ×                        |
|----------------------------------------------------------------------------------------------------|-----------------------------------|
| Afficher les dossiers dont les noms contiennent :                                                                                                    |                                   |
| Tous Avec abonnement                                                                                                    | Requête                           |
| Dossiers                                                                                                    |                                   |
| Autres utilisateurs/i doe         Autres utilisateurs/i doe/Drafts         Autres utilisateurs/i doe/Outbox         Autres utilisateurs/i doe/Outbox         Boîte de réception         © Courrier indésirable         Dossiers partagés/team         Dossiers partagés/team/Sent         © Drafts         Éléments supprimés         Junk         Junk         Junk         Junk         Junk         Junk         Junk         Junk         Junk         Junk         Junk | S'abonner<br>Annuler l'abonnement |
| Lors de l'affichage de la hiérarchie dans Outlook, afficher seulement les dossiers q                                                                                                    | ui font l'objet d'un              |
| abonnement.                                                                                                    | nnuler Appliquer                  |

- L'onglet "Tous" présente tous les dossiers accessibles, que l'utilisateur soit ou non abonné.
- Lorsque l'utilisateur n'est pas abonné à un dossier, celui-ci apparaît sans icône dans la liste, sauf pour les boites partagées : par défaut, aucune icône n'est affichée bien que l'utilisateur y soit abonné. Les boites partagées apparaissent sous les libellés "Autres utilisateurs" et "Dossiers partagés" selon qu'il s'agit d'un partage émanant d'un
- utilisateur ou d'une boite aux lettres partagée. Ces libellés correspondent aux sous-dossiers dans l'arborescence des dossiers du compte utilisateur. L'onglet "Avec abonnement" ne présente que les dossiers auxquels l'utilisateur est abonné dans Outlook.
- Pour ne plus afficher la totalité des dossiers et boites partagés avec l'utilisateur mais seulement les dossiers avec abonnement, cocher la case  $\oslash$ «Lors de l'affichage de la hiérarchie dans Outlook, afficher seulement les dossiers qui font l'objet d'un abonnement»

L'abonnement à certains dossiers particuliers ne peut être annulé, Outlook affiche alors une alerte lorsque l'utilisateur essaie de se désabonner : 

| ar<br>ît            | Microsoft | Outlook                                                                                                    | × |
|---------------------|-----------|----------------------------------------------------------------------------------------------------|---|
| u<br>al<br>ar<br>ar | A         | Impossible d'annuler l'abonnement au dossier. 'Drafts' est un dossier<br>spécial et l'abonnement à celui-ci ne peut pas être annulé dans<br>Outlook. |   |
|                     |           | ОК                                                                                                    |   |
|                     |           |                                                                                                    |   |

4. Cliquer sur le bouton «Appliquer» pour prendre en compte les modifications et rester sur la fenêtre ou cliquer sur «OK» pour prendre en compte les modifications et quitter.

Les boites partagées apparaissent alors dans la liste des dossiers du compte, dans les arborescences "Autres utilisateurs" ou "Dossiers partagés" selon l'origine du partage :

|   | ▲ j.dupont@blue-mind.loc              |  |  |  |  |  |  |
|---|---------------------------------------|--|--|--|--|--|--|
|   | Boîte de réception 4                  |  |  |  |  |  |  |
|   | Drafts                                |  |  |  |  |  |  |
|   | Sent                                  |  |  |  |  |  |  |
|   | Trash                                 |  |  |  |  |  |  |
|   | Autres utilisateurs                   |  |  |  |  |  |  |
|   | ⊿ j.doe                               |  |  |  |  |  |  |
| 1 | Drafts                                |  |  |  |  |  |  |
| i | Junk                                  |  |  |  |  |  |  |
|   | Outbox                                |  |  |  |  |  |  |
|   | Sent                                  |  |  |  |  |  |  |
| 1 | Trash                                 |  |  |  |  |  |  |
|   | Boîte d'envoi                         |  |  |  |  |  |  |
|   | Courrier indésirable                  |  |  |  |  |  |  |
| 5 | <ul> <li>Dossiers partagés</li> </ul> |  |  |  |  |  |  |
| 1 | ⊿ team                                |  |  |  |  |  |  |
|   | Sent                                  |  |  |  |  |  |  |
|   | Éléments envoyés                      |  |  |  |  |  |  |
| ( | Éléments supprimés                    |  |  |  |  |  |  |
|   | Flux RSS (uniquement cet ordina       |  |  |  |  |  |  |
|   | Junk                                  |  |  |  |  |  |  |
|   | Junk E-mail                           |  |  |  |  |  |  |
| 5 | Outbox                                |  |  |  |  |  |  |
|   |                                       |  |  |  |  |  |  |